# INSTRUKCJA REJESTROWANIA KONTA NA PLATFORMIE USŁUG ELEKTRONICZNYCH (PUE) PRZEZ PROFIL ZAUFANY

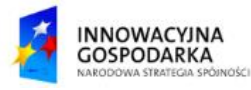

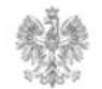

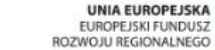

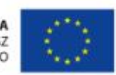

#### Jak założyć konto?

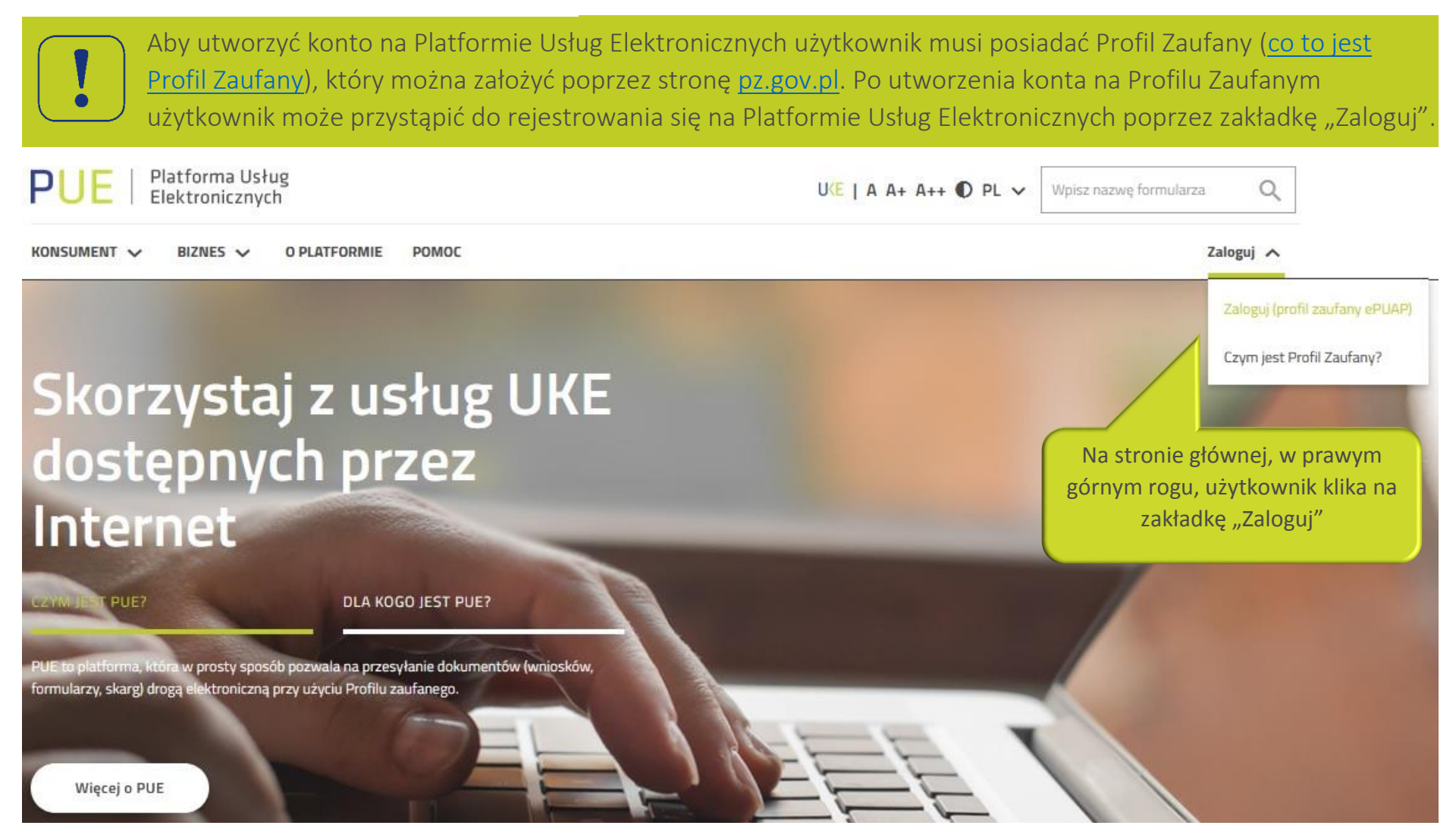

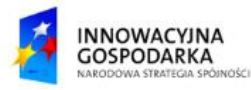

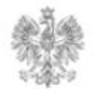

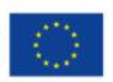

### Jak założyć konto?

Z PUE użytkownik zostanie przeniesiony do panelu logowania Profilu Zaufanego. Użytkownik loguje się w celu przejścia do następnego etapu rejestracji.

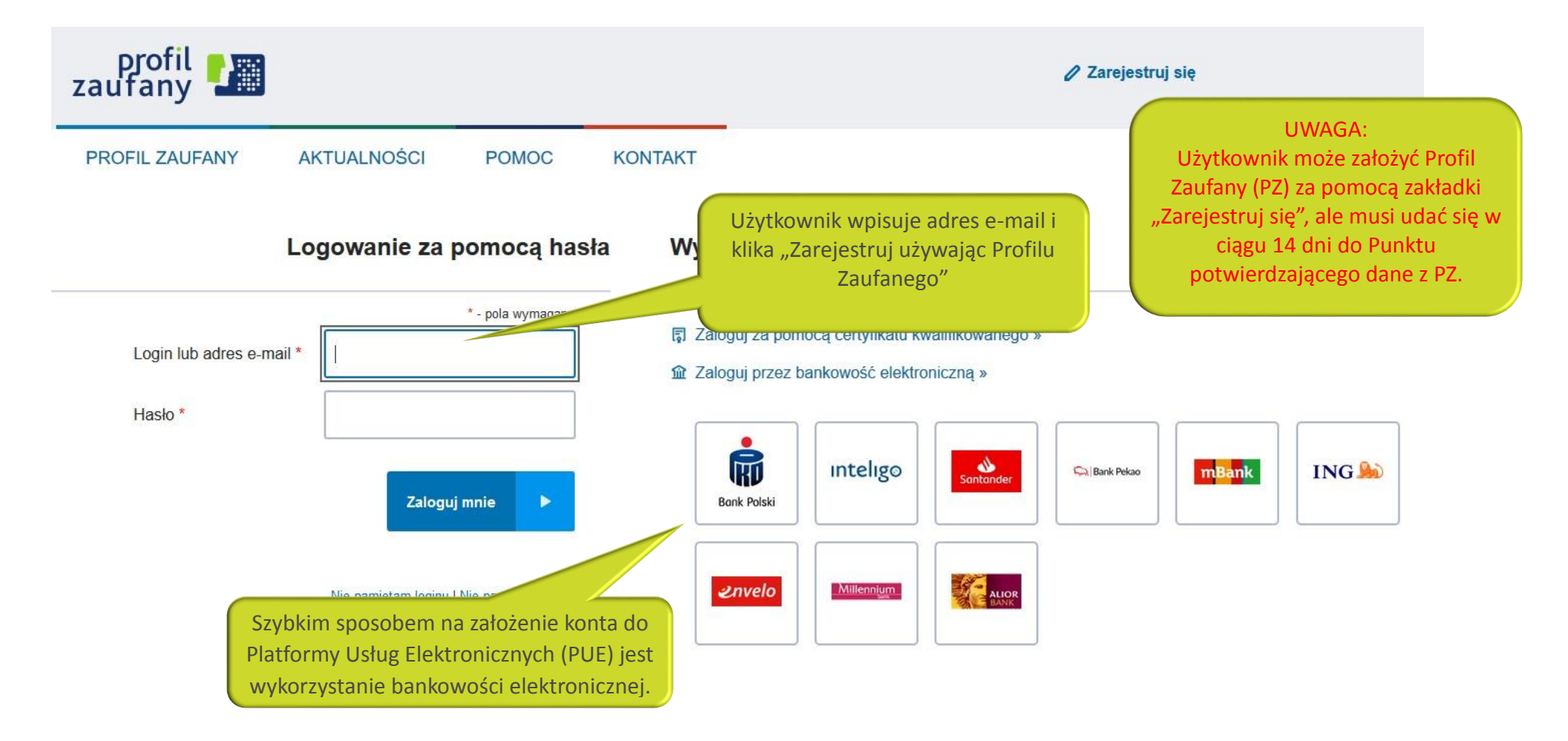

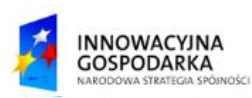

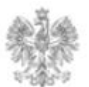

### Jak założyć konto?

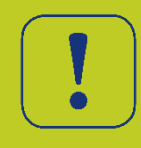

Użytkownik podpisuje się podpisem zaufanym. Następnie zostaje przekierowany na stronę główną PUE. Pierwsze logowanie do systemu jest rejestracją.

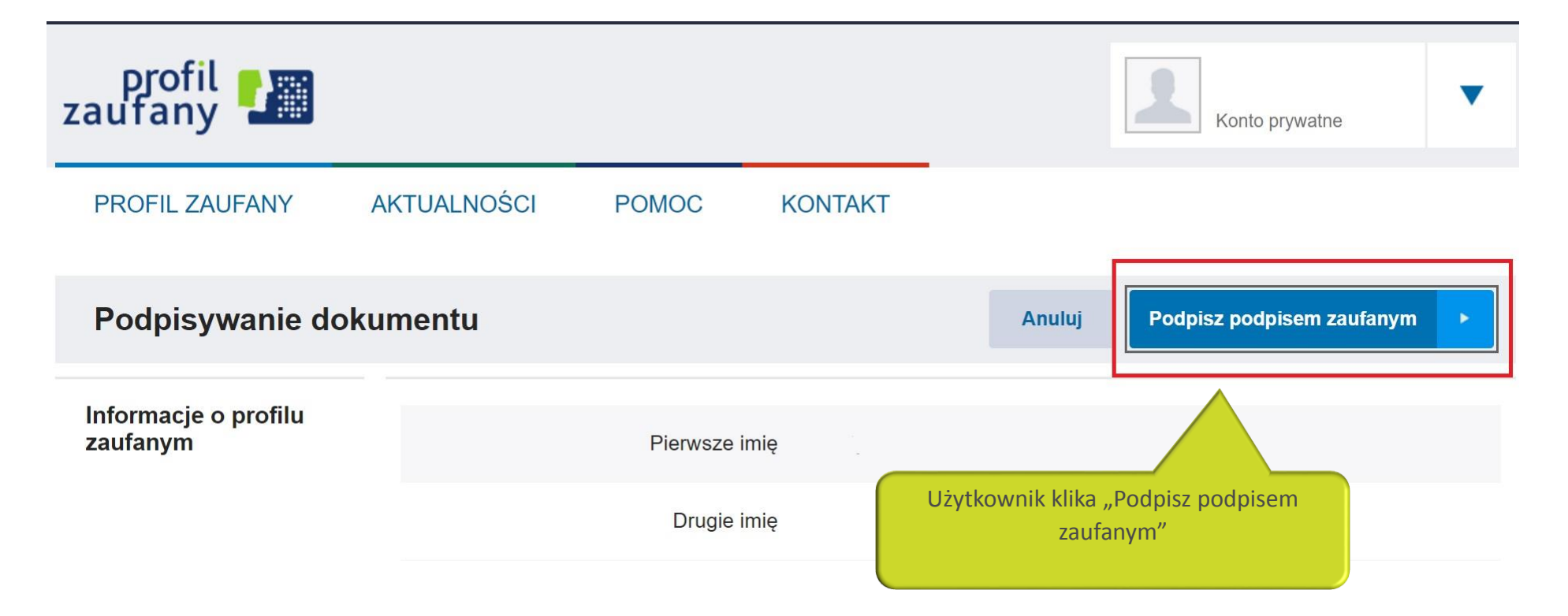

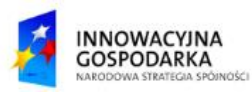

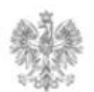

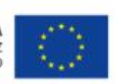

Urząd Komunikacji Elektronicznej

Biuro Dyrektora Generalnego

T +48 22 534 9311

## www.uke.gov.pl

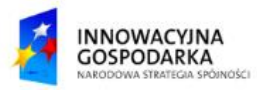

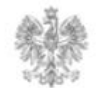

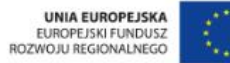